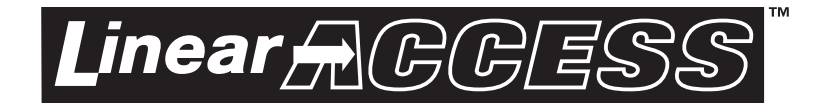

# AE-100

## Commercial Telephone Entry System

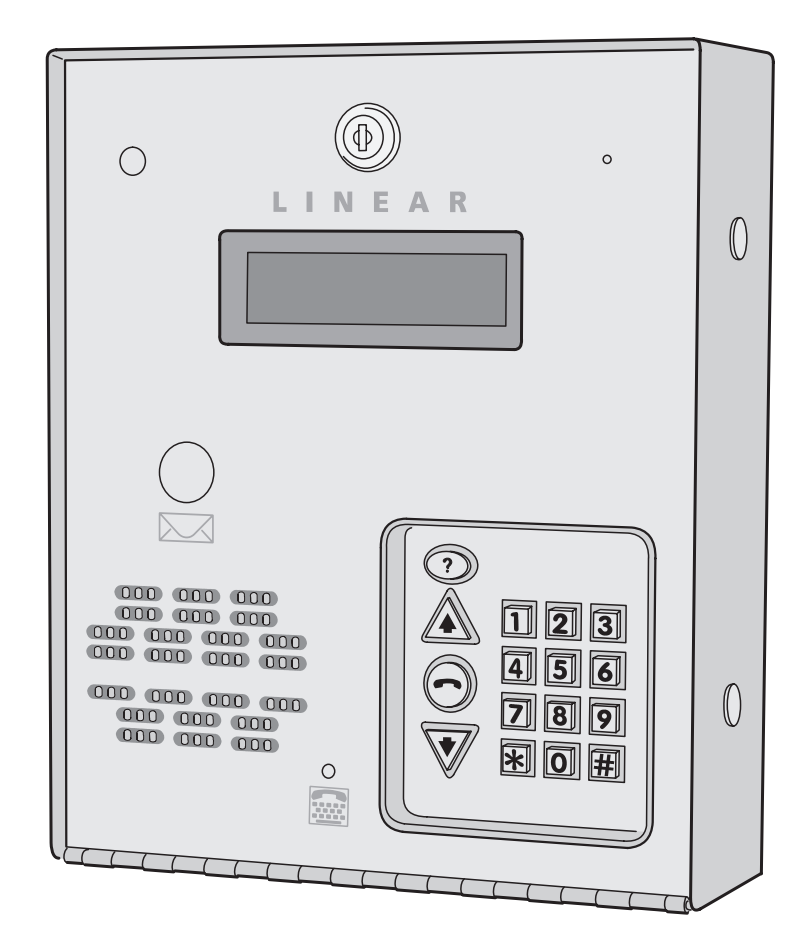

Facility Manager's Guide

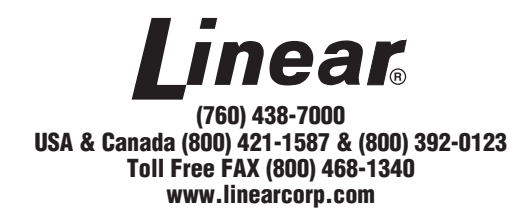

#### Contents

| Introduction                             | 2  |
|------------------------------------------|----|
| Operation                                | 2  |
| Database Overview                        | 2  |
| System Features                          | 3  |
| Programming from the Keypad              | 4  |
| Multi-unit Installations                 | 4  |
| Programming Over the Telephone           | 5  |
| Programming Reference & Factory Defaults | 6  |
| Resident Data Programming                | 7  |
| Stand-alone Entry Code Programming       | 8  |
| System Options                           | 9  |
| System Options (Continued)               | 10 |
| System Options (Continued)               | 11 |
| System Utility Commands                  | 12 |
| System Utility Commands (Continued)      | 13 |
| Alternate Programming Section            | 14 |
| Alternate Programming Reference          | 15 |
| AE-100 Operation                         | 22 |
| Troubleshooting                          | 23 |
| Linear Limited Warranty                  | 23 |
| FCC Notice                               | 23 |
|                                          |    |

#### Introduction

The Model AE-100 Commercial Telephone Entry System is designed for use as an access control device for small apartments or gated communities with up to 125 residents. The system can be used in a lobby or outside. Surface, recessed, and pedestal mounting options are supported. The system utilizes hands-free, full duplex telephone communications between visitors and residents for granting access.

Housed in a locked, rugged stainless steel faced enclosure, the AE-100 features a lighted 12-key telephone style keypad and four operation buttons all with bright, easy-to-see graphics. The backlit two-line directory LCD display scrolls a programmable welcome message and shows the directory Names and Directory Codes. The system contains a built-in microphone, tamper resistant speaker, and a TTY connector for the hearing impaired.

Multi-lingual display programming prompts and voice help is available with a choice of English, Spanish, French-Canadian, or Portuguese language selection for the system. The system can be programmed locally using the keypad, or remotely with a touch tone telephone.

Instruction manuals and other support documents in Spanish, French-Canadian, and Portuguese are available on the Linear Web site's AE-100 product page at www.linearcorp.com.

Optional features that the AE-100 supports are provisions for postal lock and color CCTV camera installation.

#### **Operation**

In a typical installation, the unit's memory is programmed with each resident's Directory Code, Name, Telephone Number, and Entry Code.

Arriving visitors use the  $\triangle$  or  $\overline{\nabla}$  keys to view the Name and Directory Code for the desired resident. Upon entering the Directory Code, or pressing the  $\bigcirc$  button, the AE-100 will automatically dial the resident's Telephone Number and establish two-way voice communication between the visitor and the resident. The resident will then have the option to grant or deny access to the visitor by pressing a digit on their telephone. Residents simply enter their Entry Code for access.

In addition to the telephone entry, the AE-100 can grant access at the keypad using up to 125 Stand-alone Entry Codes not assigned to residents (each Stand-alone Entry Code used reduces the number of available Directory Entries by one).

For ADA compliance for the hearing impaired, a visitor can connect their TTY device to the jack in the face of the system. The visitor will be able to use their TTY device to communicate with the resident's TTY device during the telephone call.

#### **Database Overview**

Programming the AE-100 involves entering installation information into the system's memory. The system uses this information as a reference "database" to control the operation of the system.

#### **Resident Directory Data**

Up to 125 resident Names, Telephone Numbers, and Entry Codes can be set. Each resident entry is assigned a Directory Code. Directory Codes can be two or three digits in length (all will be the same length). The Directory Code is the number a visitor would enter to have the system call the resident (the resident currently displayed can also be contacted using the button). Each resident data entry also includes the resident's Telephone Number and a unique Entry Code for that resident.

**RESIDENT DIRECTORY DATA (UP TO 125 RESIDENTS)** 

FOR EACH RESIDENT: DIRECTORY CODE (2 OR 3 DIGITS) NAME (UP TO 16 CHARACTERS) TELEPHONE # (UP TO 14 DIGITS) ENTRY CODE (4 DIGITS)

#### **Stand-alone Entry Code Data**

Up to 125 Stand-alone Entry Codes ("Entry Codes" are called "Access Codes when using the alternate programming method) that are not assigned to a resident's directory listing can be set. These types of Entry Codes are useful for service and maintenance personnel. **Each Stand-alone Entry Code programed reduces the available number of resident directory entries by one.** Stand-alone Entry Codes are four digits in length. When a Stand-alone Entry Code is entered at the keypad, it will activate the access relay.

STAND-ALONE ENTRY CODE DATA (UP TO 125 CODES)

FOR EACH CODE: STAND-ALONE ENTRY CODE (4 DIGITS)

NOTE: EACH STAND ALONE ENTRY CODE REDUCES THE AVAILABLE NUMBER OF RESIDENT DIRECTORY ENTRIES BY ONE

## **System Features**

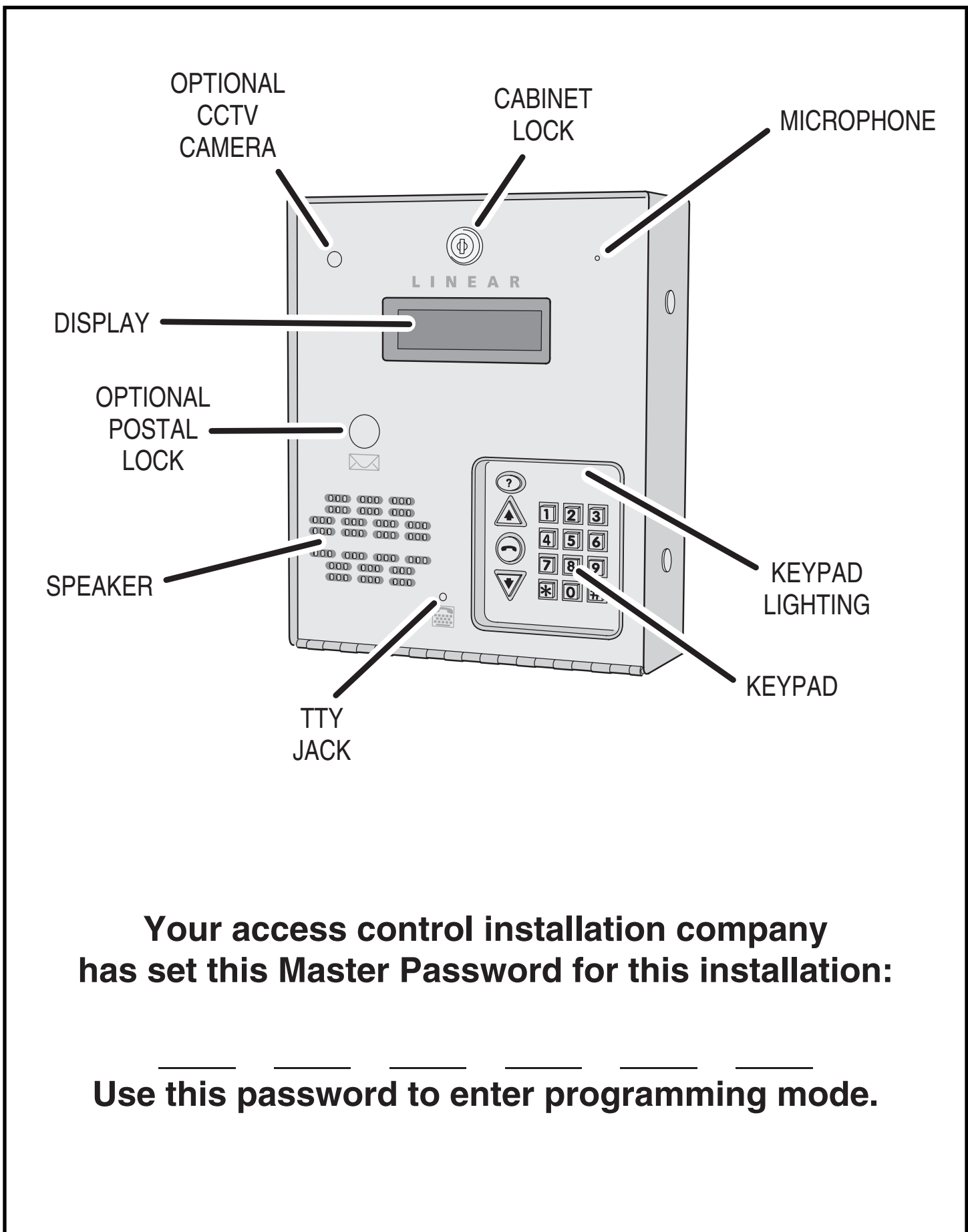

### Access to Programming

To make it easy for installers familiar with Linear's and other manufacturer's access control systems, two methods of programming are available. Programming Position Numbers (or Function Codes) that match other equipment help the installer to make quick programming changes with keystrokes they've used before.

#### Automatic Programming Method Selection

The Programming Position Numbers (or Function Codes) change depending on the programming method used. Refer to the table on Page 13 for the numbers used for each programming method.

The keys used to enter programming from the unit's keypad select which programming method is used for the current programming session.

Entering programming by pressing **O** & **2** keys together will select the Standard Programming Method (Linear Access style). **Details of each programming step when using the Standard Programming Method are shown on Pages 7-13.** 

Entering programming by pressing **O** & **III** keys together will select the Alternate Programming Method (other manufacturer's style). **Details of each programming step when using the Alternate Programming Method are shown on Pages 15-21.** 

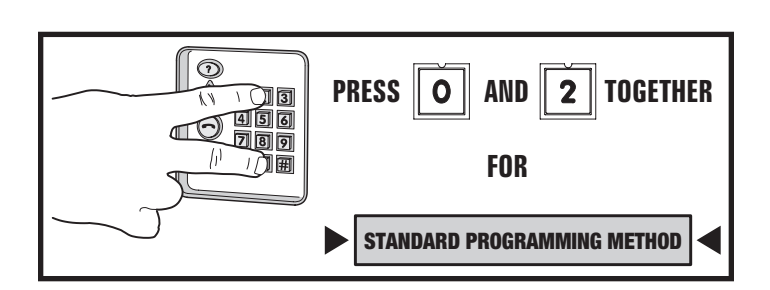

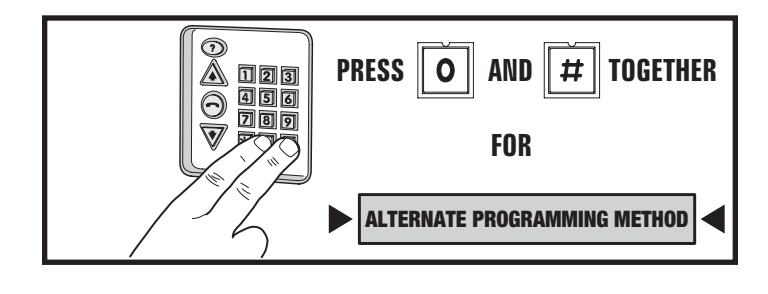

## Programming from the Keypad (Standard Method)

The system can be programmed using the keypad on the faceplate of the AE-100. The display will show the programming information.

#### Accessing Programming from the Keypad

- 1. Press **O** & **2** keys at the same time, then release.
- 2. The display will show [PASSWORD:].
- 3. Enter the Master Password (factory setting is 123456).
- 4. Press: #
- 5. If the password is correct, the display will show [ENTER FUNCTION:].
- 6. Programming commands can now be entered on the keypad. Refer to the following sections of this manual for programming step details. Also refer to the figure for alphanumeric entry using the keypad.

#### **Keypad Audio Prompts**

When programming using the keypad, each programming step consists of entering programming data. With the Standard Programming Method, the system will sound beeps to indicate correct or incorrect entries.

- After a correct entry, two short beeps will sound.
- After an incorrect entry, one long beep will sound.
- After the complete programming step has been entered correctly, three short beeps will sound.

#### **Re-entering a Command After a Mistake**

If an incorrect entry, or an incorrect key is pressed during programming, to clear the keypad press and start the programming step over again.

#### Exiting Programming Mode

- 1. Press: **99**#
- NOTE: The AE-100 will automatically exit Programming Mode after two minutes of programming inactivity.

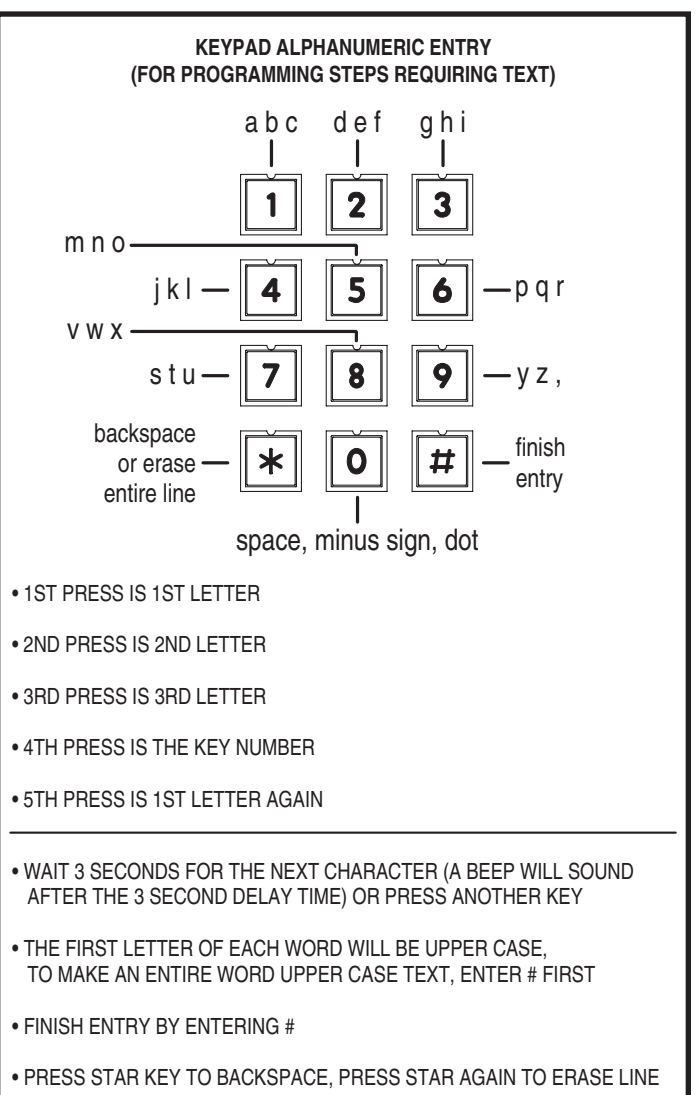

## **Programming Over the Telephone**

Most system commands can be programmed using a TouchTone<sup>™</sup> telephone. The telephone's keypad will act similar to the AE-100's keypad. Both programming methods can be used over the telephone.

#### **Connecting with a Telephone**

- 1. Place a call to the telephone number of the line that the AE-100 is connected to.
- 2. The AE-100 will answer on the third ring.
- 3. The system sounds beeps indicating the current system status (including any other units in a multi-unit installation):
  - One short beep sounds if all access relays are activated (all doors open).
  - Two short beeps sound if all access relays are deactivated (all doors closed).
  - One long beep sounds if there is a combination of access relays activated and deactivated (some doors open, some doors closed).
- 4. Enter the unit number (1-4) of the unit to log onto then press In a single-unit installation, use the default unit number 1.
- NOTE: Log on to the Master Unit #1 in a multi-unit installation to program the master's memory. The master's memory can then be copied to the other units.
- 5. Enter the Master Password for the unit (the factory setting is 123456).
- To program using the Standard Programming Method press II
   To program using the Alternate Programming Method press I
   If the password is correct, the system will sound two short beeps.
- 7. Programming commands can now be entered from the telephone's keypad.

To program the system, refer to the following pages of this manual.

- The Standard Programming Method steps are shown on Pages 7-13.
- The Alternate Programming Method steps are shown on Pages 15-21.

#### **Telephone Audio Prompts**

When programming over the telephone, each programming step consists of entering programming data using the telephone's keypad. The system will sound beeps over the telephone to indicate correct or incorrect entries.

The audio prompts that give feedback during programming are different for each programming method. Those differences are shown in the table to the right.

#### **Re-entering a Command After a Mistake**

If an incorrect entry, or an incorrect key is pressed during programming, press R and start the programming step over again.

#### **Exiting Programming Mode**

After programming, be sure to exit Programming Mode.

- NOTE: The AE-100 will automatically exit Programming Mode after two minutes of programming inactivity.
- To exit programming when using the Standard Programming Method, press: 9 9 #
- To exit programming when using the Alternate Programming Method, press: 91 #

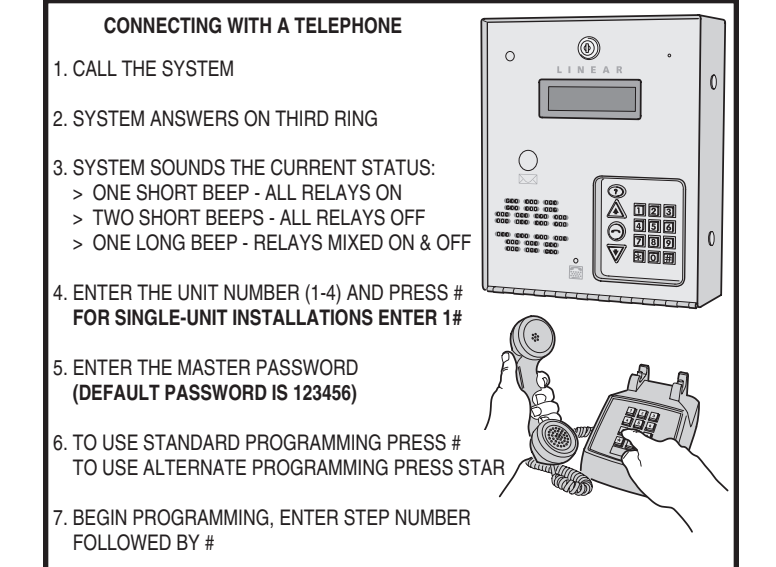

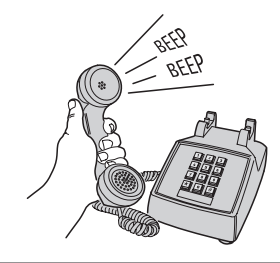

| AUDIO PROMPTS FOR EACH PROGRAMMING METHOD              |                              |                             |  |
|--------------------------------------------------------|------------------------------|-----------------------------|--|
| CONDITION                                              | ALTERNATE<br>METHOD<br>SOUND | STANDARD<br>METHOD<br>SOUND |  |
| AFTER AN INCORRECT ENTRY                               | TWO<br>LONG<br>BEEPS         | ONE<br>LONG<br>BEEP         |  |
| AFTER A CORRECT ENTRY OF AN INTERIM STEP               | ONE<br>SHORT<br>BEEP         | TWO<br>SHORT<br>BEEPS       |  |
| AFTER A COMPLETE COMMAND<br>HAS BEEN ENTERED CORRECTLY | TWO<br>SHORT<br>BEEPS        | THREE<br>SHORT<br>BEEPS     |  |
| EXITING PROGRAMMING MODE                               | THREE<br>SHORT<br>BEEPS      | NO<br>BEEPS<br>SOUND        |  |

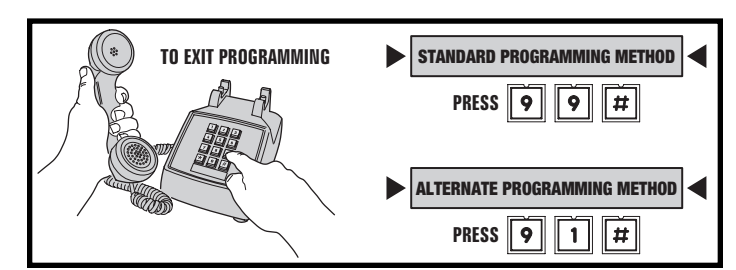

| STANDARD<br>PROGRAMMING<br>POSITION<br>NUMBER | ALTERNATE<br>FUNCTION<br>CODE<br>NUMBER | FUNCTION OF PROGRAMMING STEP                   | FACTORY<br>DEFAULT<br>VALUE            |
|-----------------------------------------------|-----------------------------------------|------------------------------------------------|----------------------------------------|
| 99                                            | 91                                      | EXIT PROGRAM MODE                              |                                        |
|                                               |                                         | SYSTEM OPTIONS                                 | ļ                                      |
| 38                                            | 38                                      | SYSTEM DISPLAY LANGUAGE                        | ENGLISH                                |
| 51                                            | 72                                      | KEYPAD LOCKOUT COUNT                           | 3 TRIES                                |
| 52                                            | 71                                      | ACCESS RELAY ACTIVATION TIME                   | 4 SECONDS                              |
| 57                                            | 10                                      | WELCOME DISPLAY TEXT                           | LINEAR<br>ACCESS<br>TELEPHONE<br>ENTRY |
| 61                                            | 74                                      | AUTOMATIC TELEPHONE ANSWER                     | ON                                     |
| 62                                            | 75                                      | SPEAKER CHIRP ON KEYSTROKES                    | ON                                     |
| 63                                            | 76                                      | SPEAKER TONE ON ACCESS RELAY ACTIVATION        | ON                                     |
| 64                                            | 70                                      | MAXIMUM VISITOR TALK TIME                      | 60 SECONDS                             |
| 77                                            | 77                                      | RESIDENT CONTROL OF ACCESS RELAY               | ON                                     |
| 95                                            | 95                                      | RESIDENT CALL-BACK                             | OFF                                    |
|                                               |                                         | ACCESS DATA CONTROL                            |                                        |
| 21                                            | 01                                      | ADD A DIRECTORY ENTRY FOR A RESIDENT           |                                        |
| 22                                            | 02                                      | MODIFY AN EXISTING DIRECTORY ENTRY             |                                        |
| 23                                            | 03                                      | DELETE AN EXISTING DIRECTORY ENTRY             |                                        |
| 31                                            | 31                                      | ADD A STAND-ALONE ENTRY CODE                   |                                        |
| 33                                            | 33                                      | DELETE A STAND-ALONE ENTRY CODE                |                                        |
|                                               |                                         | SYSTEM UTILITIES                               | ļ                                      |
| 30                                            | 30                                      | COPY ACCESS DATA ONLY FROM MASTER TO SUB-UNITS |                                        |
| 34                                            | 34                                      | COPY ALL DATA FROM MASTER TO SUB-UNITS         |                                        |
| 80                                            | 05                                      | TIMED ACCESS RELAY LATCH                       |                                        |
| 81                                            | 05                                      | LATCH ACCESS RELAY                             |                                        |
| 83                                            | 05                                      | RELEASE ACCESS RELAY                           |                                        |
| 92                                            | 04                                      | DELETE ALL RESIDENT DATA                       |                                        |
| 93                                            | 93                                      | DELETE ALL STAND-ALONE ENTRY CODES             |                                        |

### **Programming Reference & Factory Defaults**

### **Multi-unit Installations**

Up to four AE-100 units may be connected to the same dedicated telephone line to form a simple network. Connecting multiple units allows transferring programming data (either the directory entries only or the entire memory's contents) from the "master" unit to the other sub-units. In multi-unit installations each AE-100 must be assigned a unique unit number before programming. The unit number allows connecting to a specific unit when calling for programming and identifies the other units to the master unit. One unit must be assigned as "Master Unit #1".

#### **Pre-set Unit Numbers**

Your access control installation company has already programmed this system. If this is a multiple unit installation, the sub-unit numbers have been set in the sub-units, and the master unit was also programmed to recognize those numbers.

The unit numbers and locations for this installation are:

| UNIT # | UNIT TYPE   | UNIT LOCATION |
|--------|-------------|---------------|
| 1      | MASTER UNIT |               |
| 2      | SUB-UNIT    |               |
| 3      | SUB-UNIT    |               |
| 4      | SUB-UNIT    |               |

### **Resident Data Programming**

Up to 125 resident Names and Telephone Numbers can be set. Each resident entry is assigned a *Directory Code*. The Directory Code is the number visitors enter to have the system call the resident. Visitors can also contact a resident displayed by pressing the resident.

## Use the programming worksheet supplied to organize the resident data prior to entering it into the system.

For each of the following steps, enter the Master Password and enter Programming Mode (if the unit is not already in that mode). Exit Programming Mode when all programming is complete.

#### **Changing the Directory Code Length**

The factory setting for the Directory Code length is 3 digits. It can be set to 2 or 3 digits.

- 1. Press **0 2** #
- 2. Enter the **Directory Code** length (2 or 3).
- 3. Press 🖽

#### DIRECTORY CODE LENGTH

PPN 02

## 02#LENGTH#

LENGTH = NUMBER (2-3) OF DIRECTORY CODE DIGITS

#### **FACTORY SETTING: 3 DIGITS**

#### Adding a Directory Entry for a Resident

- 1. Press 2 1 #
- 2. Enter the **Directory Code** that will be displayed for the resident.
- 3. Press 🖽
- ♦ NOTE: To add the name using all capital letters, press before entering the name.
- 4. Enter the Name of the resident to be displayed (up to 16 characters).
- 5. Press 🖽
- Enter the resident's Telephone Number (up to 14 digits). Press and hold down the 1, 2, 3, or 4 key to enter 1-4 two-second pauses. Hold down the key for about two seconds. Note: Each pause entered counts as one of the 14 digits allowed in the telephone number.
- 7. Press 🖽
- 8. Enter a unique four-digit Entry Code for this resident.
- 9. Press [#]
- 10. Enter the four-digit Entry Code again for verification.
- 11. Press 🖽

#### **Modifying an Existing Directory Entry**

Once a Directory Entry has been set, it can be modified to change a resident's Name, Telephone Number, or Entry Code.

- **NOTE:** This step cannot be performed remotely through the telephone.
- 1. Press **2 2 #**
- 2. Enter the resident's Directory Code.
- 3. Press #
- NOTE: To modify the name using all capital letters, press # before entering the name.

- 6. Modify the resident's four-digit **Entry Code** and press ∰ , or to keep the same Entry Code just press ∰ .

#### **Deleting an Existing Directory Entry**

Directory Entries can be deleted individually (to delete all Directory Entries, see programming Step 92).

- 1. Press 2 3 #
- 2. Enter the Directory Code.
- 3. Press 🖽
- 4. Enter the Directory Code again.
- 5. Press 🖽

#### ADDING A DIRECTORY ENTRY FOR A RESIDENT PPN 21

21#DIR#NAME#PHONE#CODE#CODE#

DIR = DIRECTORY CODE FOR THE RESIDENT NAME = THE RESIDENT'S NAME (UP TO 16 CHARACTERS) PHONE = THE RESIDENT'S TELEPHONE NUMBER (UP TO 14 DIGITS) CODE = ENTRY CODE FOR THIS RESIDENT (4 DIGITS) CODE = ENTRY CODE ENTERED AGAIN FOR VERIFICATION

# MODIFYING AN EXISTING DIRECTORY ENTRYPPN 2222#DIR#NAME#PHONE#CODE#

DIR = DIRECTORY CODE FOR THE RESIDENT NAME = THE RESIDENT'S NAME (UP TO 16 CHARACTERS) PHONE = THE RESIDENT'S TELEPHONE NUMBER (UP TO 14 DIGITS) CODE = THE RESIDENT'S ENTRY CODE (4 DIGITS)

#### DELETING AN EXISTING DIRECTORY ENTRY

PPN 23

23#DIR#DIR#

 $\label{eq:discrete} \begin{array}{l} \mathsf{DIR} = \mathsf{DIRECTORY} \ \mathsf{CODE} \ \mathsf{FOR} \ \mathsf{THE} \ \mathsf{RESIDENT} \\ \mathsf{DIR} = \mathsf{DIRECTORY} \ \mathsf{CODE} \ \mathsf{ENTERED} \ \mathsf{AGAIN} \ \mathsf{FOR} \ \mathsf{VERIFICATION} \end{array}$ 

### Stand-alone Entry Code Programming

A **Stand-alone Entry Code** is a number entered at the AE-100 keypad to request access. Up to 125 4-digit Stand-alone Entry Codes can be set.

 NOTE: Each Stand-alone Entry Code programmed reduces the possible number of Directory Entries by one.

Use the programming worksheet supplied to organize the Stand-alone Entry Code data prior to entering it into the system.

For each of the following steps, enter the Master Password and enter Programming Mode (if the unit is not already in that mode). Exit Programming Mode when all programming is complete.

#### Adding a Stand-alone Entry Code

Stand-alone Entry Codes are entered individually.

- 1. Press 3 1 #
- 2. Enter the new Stand-alone Entry Code.
- 3. Press 🖽
- 4. Enter the new Stand-alone Entry Code again for verification.
- 5. Press [#]

#### **Deleting a Stand-alone Entry Code**

Stand-alone Entry Codes can be deleted individually (to delete all Stand-alone Entry Codes, see programming Step 93).

- 1. Press 3 3 #
- 2. Enter the Stand-alone Entry Code to delete.
- 3. Press 🖽
- 4. Enter the Stand-alone Entry Code to delete again.
- 5. Press 🖽

ADDING A STAND-ALONE ENTRY CODE

**PPN 31** 

## 31#CODE#CODE#

CODE = NEW STAND-ALONE ENTRY CODE CODE = NEW STAND-ALONE ENTRY CODE AGAIN FOR VERIFICATION

DELETING A STAND-ALONE ENTRY CODE

```
PPN 33
```

CODE = THE STAND-ALONE ENTRY CODE TO DELETE CODE = THE STAND-ALONE ENTRY CODE AGAIN FOR VERIFICATION

33#CODE#CODE#

### **System Options**

For most installations the factory settings for the system will be appropriate. To customize the system, enter programming mode via telephone or keypad.

## Use the programming worksheet supplied to log any system option changes prior to entering it into the system.

For each of the following steps, enter the Master Password and enter Programming Mode (if the unit is not already in that mode). Exit Programming Mode when all programming is complete.

#### **System Display Language**

The factory default language is English. Three other languages can be selected as the language for the user and programming displays.

- NOTE: This step cannot be performed remotely through the telephone.
- NOTE: The system supports one display language at a time.
- 1. Press 3 8 #
- 2. Choose a language:
  - Enter 1 for English
  - Enter 2 for Spanish
  - Enter 3 for French
  - Enter 4 for Portuguese
- 3. Press [#]

#### **Keypad Lockout Count**

The system counts the number of invalid Entry Codes entered at the keypad. If the invalid entries exceeds the lockout count number, the keypad is locked out for 90 seconds. The factory setting for the lockout count is three. The lockout value can be from one to nine.

- 1. Press **5 1 #**
- 2. Enter the number for the lockout count (1-9).
- 3. Press [#]

#### **Access Relay Activation Time**

The factory setting will cause the access relay to activate for 4 seconds. The activation time can be set from 4-99 seconds to accommodate different types of access control devices.

- 1. Press **5 2 #**
- 2. Enter the time (in seconds) for access relay to stay activated (04-99)
- 3. Press [#]

system display language 38#LANG#

LANG = SYSTEM DISPLAY LANGUAGE 1 = ENGLISH 2 = SPANISH 3 = FRENCH 4 = PORTUGUESE

FACTORY SETTING: ENGLISH

#### **KEYPAD LOCKOUT COUNT**

# 51#COUNT#

COUNT = NUMBER (1-9) OF INCORRECT ENTRIES THAT WILL CAUSE A 90 SECOND LOCKOUT

**FACTORY SETTING: 3 TRIES** 

ACCESS RELAY ACTIVATION TIME

**PPN 52** 

**PPN 51** 

**PPN 38** 

## 52#SECONDS#

SECONDS = ACTIVATION TIME (04-99 SECONDS)

#### **FACTORY SETTING: 4 SECONDS**

### **System Options (Continued)**

#### **Welcome Display Text**

The AE-100 display will show a visitor a welcome message alternating with instructions on how to find and call a resident. The welcome message can be customized to suit the installation.

- **NOTE:** This step cannot be performed remotely through the telephone.
- 1. Press **[5] [7] [#]**
- ◆ NOTE: To enter capital letters only, press ∰ first before entering the text.
- 2. Enter the new text for the top line of the display (up to 16 characters).
- 3. Press 🖽
- ◆ NOTE: To enter capital letters only, press ∰ first before entering the text.
- 4. Enter the new text for the bottom line of the display (up to 16 characters).
- 5. Press 🖽

#### **Automatic Telephone Answer**

The factory setting will allow the system to detect a ring signal on the telephone line and answer the call.

- NOTE: The automatic answer feature can be turned off, although remote programming, remote access control by residents, and resident call-back features will no longer function.
- 1. Press 6 1 #
- 2. Select the option for automatic telephone answering:
  - Enter 0 to turn OFF automatic telephone answering.
  - Enter 1 to turn ON automatic telephone answering.
- 3. Press 🖽

#### **Speaker Chirp on Keystrokes**

The factory setting will cause the speaker to chirp when each key on the keypad is pressed. Alternately, the speaker chirp can be turned off.

- 1. Press 62 #
- 2. Select the option for keystroke speaker chirps:
  - Enter 0 to turn OFF the keystroke speaker chirps.
  - Enter 1 to turn ON the keystroke speaker chirps.
- 3. Press 🖽

#### **Speaker Tone on Access Relay Activation**

The factory setting will cause the speaker to sound a tone for two seconds when the access relay is activated. Alternately, the tone can be turned off.

- 1. Press 63 #
- . Select the option for access relay activation tone:
  - Enter 0 to turn OFF the access relay activation tone.
  - Enter 1 to turn ON the access relay activation tone.
- 3. Press 🖽

#### WELCOME DISPLAY TEXT

57#LINE 1#LINE 2#

LINE 1 = UP TO 16 CHARACTERS TEXT LINE 2 = UP TO 16 CHARACTERS TEXT

FACTORY SETTING: LINEAR ACCESS TELEPHONE ENTRY

#### AUTOMATIC TELEPHONE ANSWER

PPN 61

**PPN 57** 

## 61#ANSWER#

FACTORY SETTING: AUTO ANSWER ON

#### **SPEAKER CHIRP ON KEYSTROKE**

**PPN 62** 

## 62#CHIRP#

 $\label{eq:chirp} \begin{array}{l} \mbox{CHIRP} = 0 \mbox{ FOR KEYSTROKE CHIRP OFF} \\ \mbox{CHIRP} = 1 \mbox{ FOR KEYSTROKE CHIRP ON} \end{array}$ 

FACTORY SETTING: KEYSTROKE CHIRP ON

#### SPEAKER TONE ON ACCESS RELAY ACTIVATION

PPN 63

## 63#TONE#

TONE = 0 FOR ACCESS RELAY TONE OFF TONE = 1 FOR ACCESS RELAY TONE ON

FACTORY SETTING: RELAY TONE ON

### System Options (Continued)

#### **Maximum Visitor Talk Time**

Visitors will converse with residents over the telephone until the resident grants or denies access. If the resident responds to the visitor's request by pressing their telephone key, the system will hang up and release the telephone line. If for some reason the resident does not press the telephone key or does not hang up, the system will automatically disconnect the visitor after 60 seconds.

At ten and five seconds before the disconnect, a tone will sound on the telephone to remind the resident of the pending disconnect. The resident can extend the talk time by pressing the # key on their telephone. The disconnect time can be adjusted from 10-180 seconds.

#### 1. Press 64 #

- 2. Enter the disconnect time in seconds (010-180):
- 3. Press #

#### **Resident Control of Access Relay**

The factory setting allows the resident to activate the access relay by pressing the 9 key on their telephone when a call from the AE-100 is received. This feature can be disabled. Disabling this feature will only allow access by using resident Entry Codes and Stand-alone Entry Codes at the unit's keypad.

#### 1. Press **7 7 #**

- 2. Select the option for resident access relay control:
  - Enter 0 to turn OFF resident access relay control.
  - Enter 1 to turn ON resident access relay control.
- 3. Press 🖽

#### **Resident Call-back**

The resident call-back feature allows the AE-100 to answer the telephone and switch to speakerphone mode if the telephone call is within 60 seconds of the last use of the AE-100. This feature gives residents the capability to call a visitor back in case of a recently missed call.

#### This feature can only be used in single unit installations.

The factory setting disables the resident call-back feature. Alternately, this feature can be enabled.

 NOTE: The Automatic Telephone Answer feature (PPN #61) must also be enabled for the resident call-back feature to function.

#### 1. Press **9 5 #**

- 2. Select the option for resident call-back:
  - Enter 0 to turn OFF the resident call-back feature.
  - Enter 1 to turn ON the resident call-back feature.
- 3. Press #

#### MAXIMUM VISITOR TALK TIME

64#TIME#

TIME = TIME UNTIL AUTO-DISCONNECT (010-180 SECONDS)

#### **FACTORY SETTING: 60 SECONDS**

#### **RESIDENT CONTROL OF ACCESS RELAY**

**PPN 77** 

**PPN 64** 

## 77#CONTROL#

CONTROL = 0 TO DISABLE RESIDENT CONTROL CONTROL = 1 TO ENABLE RESIDENT CONTROL

#### FACTORY SETTING: RESIDENT CONTROL ENABLED

#### **RESIDENT CALL-BACK**

**PPN 95** 

## 95#CALL-BACK#

CALL-BACK = 0 TO DISABLE RESIDENT CALL-BACK CALL-BACK = 1 TO ENABLE RESIDENT CALL-BACK

#### FACTORY SETTING: RESIDENT CALL-BACK DISABLED

### System Utility Commands

Several utility commands are available for the system. Utility commands can be used to copy data to other units **in a multi-unit installation**, clear memory, and control the relays.

For each of the following steps, enter the Master Password and enter Programming Mode (if the unit is not already in that mode). Exit Programming Mode when all programming is complete.

#### **Copy Access Data Only from Master to Sub-units**

To synchronize programming **in multi-unit installations**, the Directory Entries and Stand-alone Entry Codes can be copied from the master unit to selected sub-units.

- NOTE: The installer must setup the system as a multi-unit installation before this command will operate.
- NOTE: This utility command can only be performed from the "master" unit.
- CAUTION: This utility command will overwrite ALL the access data in the selected sub-units.
- 1. Press **30** #
- 2. Enter the unit number(s) of all of the sub-units to receive the access data. Examples:
  - To copy to unit two only enter 2 #
  - To copy to unit three only enter 3 #
  - To copy to units two & three enter **23**
  - To copy to units two, three, and four enter 234
- 3. To execute the command, enter **5 H** or enter **k** to exit (any other entry will abort the command).

#### **Copy All Data from Master to Sub-units**

To synchronize programming **in multi-unit installations**, all system data can be copied from the master unit to selected sub-units. This data includes the Directory Entries, Stand-alone Entry Code data, and all system option settings (except the sub-unit number and password).

- NOTE: The installer must setup the system as a multi-unit installation before this command will operate.
- **NOTE:** This utility command can only be performed from the "master" unit.
- A CAUTION: This utility command will overwrite ALL the data in the selected sub-units.
- 1. Press 3 4 #
- Enter the unit number(s) of all of the sub-units to receive the full data set. Examples:
  - To copy to unit two only enter 2 #
  - To copy to unit three only enter 3 #
  - To copy to units two & three enter **2 3 #**
  - To copy to units two, three, and four enter **234**
- 3. To execute the command, enter **5 H** or enter **k** to exit (any other entry will abort the command).

### COPY ACCESS DATA ONLY FROM MASTER TO SUB-UNITS PPN 30 30#SUB-UNITS#5#

$$\begin{split} \text{SUB-UNITS} &= \text{EACH SUB-UNIT NUMBER} \ (2-4) \ \text{TO COPY} \\ \text{ACCESS DATA TO IN A MULTI-UNIT INSTALLATION} \end{split}$$

#### NOTE:

TO ALLOW FOR MULTI-UNIT NETWORK COMMUNICATIONS, WHEN EXECUTING THIS COMMAND REMOTELY OVER THE TELEPHONE, THE SYSTEM WILL DISCONNECT YOUR CALL AFTER STEP #3 THEN COPY THE DATA FROM THE MASTER UNIT TO THE SUB-UNITS.

#### COPY ALL DATA FROM MASTER TO SUB-UNITS PP

**PPN 34** 

34#SUB-UNITS#5#

 $\begin{aligned} \text{SUB-UNITS} &= \text{EACH SUB-UNIT NUMBER (2-4) TO COPY} \\ \text{ALL DATA TO IN A MULTI-UNIT INSTALLATION} \end{aligned}$ 

#### NOTE:

TO ALLOW FOR MULTI-UNIT NETWORK COMMUNICATIONS, WHEN EXECUTING THIS COMMAND REMOTELY OVER THE TELEPHONE, THE SYSTEM WILL DISCONNECT YOUR CALL AFTER STEP #3 THEN COPY THE DATA FROM THE MASTER UNIT TO THE SUB-UNITS.

13

## System Utility Commands (Continued)

#### **Timed Access Relay Latch**

For servicing or testing, while in Programming Mode, the access relay can be latched manually from the keypad for a period of hours.

- 1. Press 80 #
- 2. Enter the amount of time in hours (01-98) for the access relay to latch.
- 3. Press #

#### **Latch Access Relay**

For servicing or testing, while in Programming Mode, the access relay can be latched manually from the keypad for an indefinite period of time.

- NOTE: This command will reset and override and timed access relay latch set by PPN 80.
- 1. Press 8 1 #

#### **Release Access Relay**

For servicing or testing, while in Programming Mode, this command will release the access relay if it has been manually latched (timed or indefinite).

1. Press 83 #

#### **Delete All Directory Entries**

This utility command will **permanently** erase **all** Directory Codes, Names, Telephone Numbers, and resident's Entry Codes.

- ▲ CAUTION: This utility command will erase ALL the Directory Entries in the unit.
- **NOTE:** This step cannot be performed remotely through the telephone.
- 1. Press 92 #
- 2. Press 9 2 # again for verification.

#### **Delete All Stand-alone Entry Codes**

This utility command will **permanently** erase **all** Stand-alone Entry Codes.

- A CAUTION: This utility command will erase ALL the Stand-alone Entry Codes in the unit.
- **NOTE:** This step cannot be performed remotely through the telephone.
- 1. Press **93** #
- 2. Press **9 3** # again for verification.

DELETE ALL STAND-ALONE ENTRY CODES

93#93#

LATCH ACCESS RELAY

PPN 81

**PPN 83** 

81#

80#HOURS#

HOURS = RELAY LATCH TIME IN HOURS (01-98)

PPN 80

RELEASE ACCESS RELAY

**DELETE ALL DIRECTORY ENTRIES** 

TIMED ACCESS RELAY LATCH

83#

\_\_\_\_\_

PPN 92

**PPN 93** 

92#92#

### **Alternate Programming Section**

To make it easy for installers familiar with Linear's and other manufacturer's access control systems, two methods of programming are available. Function Codes that match other equipment help the installer to make quick programming changes with keystrokes they have used before.

#### **Alternate Programming Method Selection**

The Programming Position Numbers (or Function Codes) change depending on the programming method used. Refer to the table on Page 13 for the numbers used for each programming method.

The keys used to enter programming from the unit's keypad select which programming method is used for the current programming session.

Entering programming by pressing **O** & **H** keys together will select the Alternate Programming Method (other manufacturer's style). **Details of each programming step when using the Alternate Programming Method are shown on Pages 15-21.** 

#### **Alternate Audio Prompts**

The audio prompts that give feedback during programming at the unit's keypad or over the telephone are different for the Alternate Programming Method. Those differences are shown in the table to the right.

#### Alternate Alphanumeric Entry

When the keypad is used for alphanumeric data entry in the alternate programming mode, each key enters data differently than the standard interface mode. See the keypad figure to the right.

#### Alternate Programming Access from the Keypad

- 1. Press  $\bigcirc$  &  $\boxplus$  keys at the same time, then release.
- 2. The display will show [Master Code:].
- 3. Enter the master code (factory setting is 123456).
- 4. The display will show asterisks as the code is entered.
- 5. If the master code is incorrect, the system will sound two long beeps and return to normal operating mode.
- 6. If the password is correct, the display will show [SELECT FUNCTION:].
- 7. Programming commands can now be entered on the keypad. Refer to the following pages in this manual for Alternate Programming Method step details.

#### **Re-entering a Command After a Mistake**

If an incorrect entry, or an incorrect key is pressed during programming, to clear the keypad press R and start the programming step over again.

#### **Exiting Alternate Programming Mode**

- 1. Press: 91 #
- NOTE: The AE-100 will automatically exit Programming Mode after five minutes of programming inactivity.

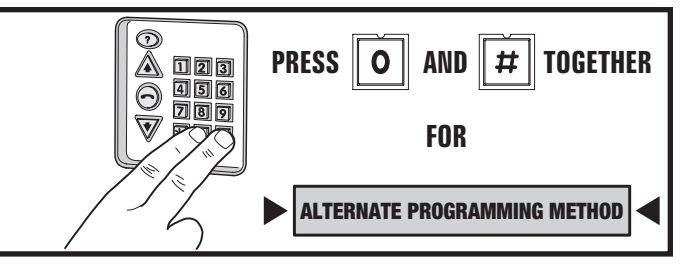

| AUDIO PROMPTS FOR EACH PROGRAMMING METHOD              |                              |                             |  |  |
|--------------------------------------------------------|------------------------------|-----------------------------|--|--|
| CONDITION                                              | ALTERNATE<br>METHOD<br>SOUND | STANDARD<br>METHOD<br>SOUND |  |  |
| AFTER AN INCORRECT ENTRY                               | TWO<br>LONG<br>BEEPS         | ONE<br>LONG<br>BEEP         |  |  |
| AFTER A CORRECT ENTRY OF AN INTERIM STEP               | ONE<br>SHORT<br>BEEP         | TWO<br>SHORT<br>BEEPS       |  |  |
| AFTER A COMPLETE COMMAND<br>HAS BEEN ENTERED CORRECTLY | TWO<br>SHORT<br>BEEPS        | THREE<br>SHORT<br>BEEPS     |  |  |
| EXITING PROGRAMMING MODE                               | THREE<br>SHORT<br>BEEPS      | NO<br>BEEPS<br>SOUND        |  |  |

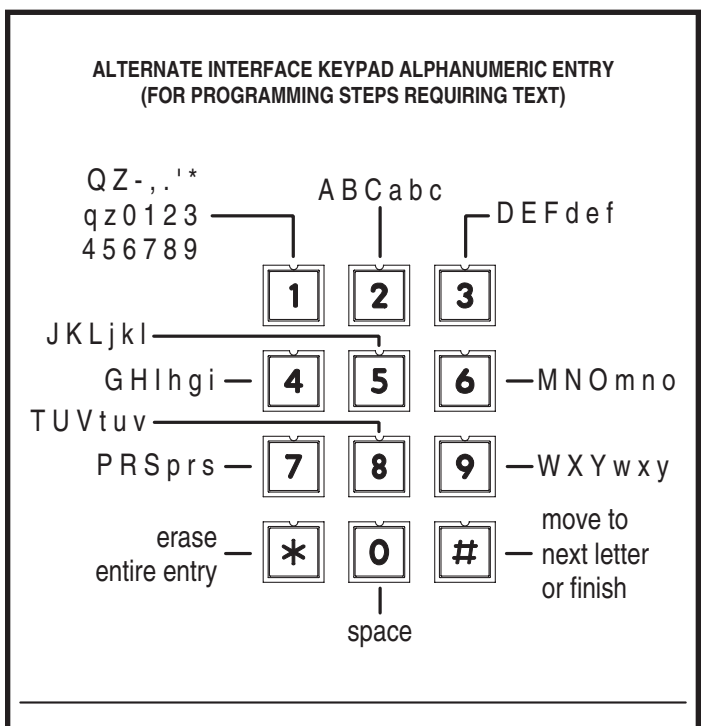

• ENTER # AFTER EACH LETTER TO MOVE TO THE NEXT CHARACTER

- FINISH COMPLETE ENTRY BY ENTERING ##
- PRESS 8 THEN 0 TO BACKSPACE
- PRESS STAR TO ERASE ENTIRE ENTRY

# Alternate Programming Reference Refer to the following pages when programming using the Alternate

Programming method.

For each of the following steps, enter the Master Password and enter Programming Mode (if the unit is not already in that mode). Exit Programming Mode when all programming is complete.

| FUNCTION CODE                                                                                                    |        | LOCAL PROGRAMMING                                                                                                    |        | TELEPHONE PROGRAMMING                                                                                              |
|----------------------------------------------------------------------------------------------------|--------|----------------------------------------------------------------------------------------------------|--------|----------------------------------------------------------------------------------------------------|
| 01                                                                                                    | Step 1 | Enter Function Code 01, then press #.                                                                                                    | Step 1 | Enter Function Code 01 and                                                                                         |
| PROGRAM A NEW<br>TENANT<br>There are four different fields                                                                         | Step 2 | Enter the new 2 or 3 digit <b>Directory Code</b> .                                                                                          | Step 2 | Enter the new <b>Directory Code</b> (2 or 3 digits) and press #, one short beep sounds.                            |
| that need to be programmed:<br>Directory Code, Name, Telephone<br>Number, and Access Code.                                         |        | ENTER NAME:                                                                                                    | Stop 3 | Number already exists, return to Step 1.)                                                                          |
| <b>Directory Code:</b> A unique 2 or 3 digit code assigned to each tenant for identification.                                      |        | Proceed to Step 3.<br>If the Directory Code has already<br>been used the display shows:                                                     | Step 5 | press # after each character, then<br># again after the last character,<br>one short beep sounds.                  |
| Telephone Number: Up to 14 digits.                                                                                                 |        | DIR # IS USED!                                                                                                    | Step 4 | Enter <b>Telephone Number</b> (up to 14 digits), press # after each number, then # again after the last number and |
| Access Code: 4-digit code<br>assigned to tenant for obtaining<br>access with the keypad.                                           |        | If the memory is full the display shows:                                                                                                    | Stop 5 | press #, one short beep sounds.                                                                                    |
| NOTES:                                                                                                    |        | ERROR DHIH                                                                                                    | Step 5 | press #, two short beeps sound.                                                                                    |
| 1. Directory Codes can be set<br>for 2 or 3 digits. All Directory                                                                  |        | Return to Step 2.                                                                                                    |        |                                                                                                    |
| <ol> <li>A Directory Code cannot be<br/>duplicated.</li> </ol>                                                                     | Step 3 | Enter the tenant <b>Name</b> (up to 16 characters), press # after each character, then # again after the last character                     |        |                                                                                                    |
| 3. Each Directory Code<br>represents one tenant.                                                                                   |        | TELEPHONE #:                                                                                                    |        |                                                                                                    |
| 4. Delete unused Directory Codes to avoid running out of memory.                                                                   | Step 4 | Enter the tenant's <b>Telephone Number</b> (up                                                                                              |        |                                                                                                    |
| <ol> <li>Tenant Names can be entered<br/>in any order. The system<br/>will display the Names in<br/>alphabetical order.</li> </ol> |        | to 14 digits), press # after each number, then<br># again after the last number. Press and<br>hold down the 1, 2, 3, or 4 key for about two |        |                                                                                                    |
| 6. The same Name, Telephone<br>Number, and Access Code can<br>exist with different Directory<br>Codes.                             |        | Each pause entered counts as one of the 14<br>digits allowed in the telephone number.                                                       |        |                                                                                                    |
|                                                                                                    |        |                                                                                                    |        |                                                                                                    |
|                                                                                                    | Step 5 | Enter the 4-digit <b>Access Code</b> ,                                                                                                    |        |                                                                                                    |
|                                                                                                    | Step 6 | Press #.                                                                                                    |        |                                                                                                    |

|                                                                                                    |                  | ALTERNATE PROGRAMMING METHOD                                                                                                    | (                                                                                                    |
|----------------------------------------------------------------------------------------------------|------------------|----------------------------------------------------------------------------------------------------|----------------------------------------------------------------------------------------------------|
| FUNCTION CODE                                                                                                    |                  | LOCAL PROGRAMMING                                                                                                    | TELEPHONE PROGRAMMING                                                                                                    |
| 02                                                                                                    | Step 1           | Enter Function Code 02, then press #.                                                                                                    |                                                                                                    |
| MODIFY AN<br>EXISTING TENANT<br>DIRECTORY ENTRY                                                                                                    | Step 2           | MODIFY DIR:<br>Enter the new 2 or 3 digit <b>Directory Code</b> .                                                                                                    |                                                                                                    |
| Code to modify (you must know<br>the tenant's Directory Code to<br>modify).                                                                                                    |                  | Then the tenant's current Name is displayed:                                                                                                    |                                                                                                    |
|                                                                                                    | Step 3           | To keep the Name press # and skip to Step 5.                                                                                                    |                                                                                                    |
|                                                                                                    | Step 4           | To change the <b>Name</b> press <b>*</b> then enter a new<br>Name (up to 16 characters), press # after each<br>character, then # again after the last character:<br>PHONE NUMBER<br>(CURRENT PH#)                                                                                                    | NOT AVAILABLE                                                                                                    |
|                                                                                                    | Step 5           | To keep the Telephone Number<br>press # and skip to Step 7.                                                                                                    |                                                                                                    |
|                                                                                                    | Step 6           | To change the <b>Telephone Number</b> press $*$ then<br>enter a new Telephone Number (up to 14 digits),<br>press # after each number, then # again after the<br>last number. Press and hold down the 1, 2, 3, or 4<br>key for about two seconds to enter 1-4 two-second<br>pauses. Note: Each pause entered counts as one<br>of the 14 digits allowed in the telephone number. |                                                                                                    |
|                                                                                                    |                  | ACCESS CODE:<br>(CURRENT CODE)                                                                                                    |                                                                                                    |
|                                                                                                    | Step 7           | To keep the Access Code press #.                                                                                                    |                                                                                                    |
|                                                                                                    | Step 8           | To change the <b>Access Code</b> , enter a new 4-digit Access Code, then press #.                                                                                                    |                                                                                                    |
| 03                                                                                                    | Step 1           | Enter Function Code 03, then press #.                                                                                                    | Step 1 Enter Function Code 03 and                                                                                                    |
| DELETE AN<br>EXISTING TENANT<br>DIRECTORY ENTRY<br>Deletes a single existing Directory<br>Entry. This command frees up<br>memory accurated by an unused                                                  | Step 2           | DELETE DIR:<br>Enter the 2 or 3 digit <b>Directory</b><br><b>Code</b> to delete, then press #:                                                                                                    | <ul> <li>press #, one short beep sounds.</li> <li>Step 2 Enter the Directory Code (2 or 3 digits) to delete and press #, two short beeps sound. (If you hear one long beep followed by two short beeps, the Directory Code did not exist, return to Step 1.)</li> </ul> |
| Directory Entry.                                                                                                    |                  | If the Directory Code does not exist, the<br>display will show an error, return to Step #1.                                                                                                    |                                                                                                    |
| 04                                                                                                    | Step 1           | Enter Function Code 04, then press #.                                                                                                    |                                                                                                    |
| CLEAR ALL TENANT<br>DIRECTORY<br>ENTRIES<br>Deletes all existing Directory<br>Entries. This command will<br>erase all Directory Codes,<br>Names, Telephone Numbers and<br>directory-linked Access Codes. | Step 2<br>Step 3 | DELETE ALL? 13<br>Enter the number displayed, then press #:<br>ARE YOU SURE? 5<br>Enter 5 for verification, then press #<br>(or press <b>*</b> to cancel).                                                                                                    | NOT AVAILABLE                                                                                                    |
| CAUTION: This utility command will erase ALL the Directory Entries in the unit.                                                                                                    |                  |                                                                                                    |                                                                                                    |

ALTERNATE PROGRAMMING METHOD

| FUNCTION CODE                                                                                                    |        | LOCAL PROGRAMMING                                                                                  | TELEPHONE PROGRAMMING                                                                                              |
|----------------------------------------------------------------------------------------------------|--------|----------------------------------------------------------------------------------------------------|----------------------------------------------------------------------------------------------------|
| 05                                                                                                    | Step 1 | Enter Function Code 05, then press #.                                                              | Step 1 Enter Function Code 05 and press #, one short beep sounds.                                                  |
| RELAY CONTROL                                                                                                    |        |                                                                                                    | Step 2 Enter the number of hours from 01-98 to                                                                     |
| This command can be used to                                                                                                    | Step 2 | Enter the number of hours from 01-98 to energize the access relay, then press #.                   | energize the access relay, then press #.<br>- <b>OR</b> -                                                          |
| or for a period of time, and to                                                                                                    |        | - OR -                                                                                             | Enter the 99 to energize the access                                                                                |
| uniaton the access relay.                                                                                                    |        | Enter the 99 to energize the access relay indefinitely, then press #.                              | relay indefinitely, then press #.<br>- OR -                                                                        |
|                                                                                                    |        | - OR -                                                                                             | Enter the 00 to de-energize the                                                                                    |
|                                                                                                    |        | Enter the 00 to de-energize the access relay, then press #.                                        | access relay, then press #.                                                                                        |
|                                                                                                    |        | - OR -                                                                                             | short beeps will sound.                                                                                            |
|                                                                                                    |        | Enter $*$ to cancel this command.                                                                  |                                                                                                    |
| 06                                                                                                    | Step 1 | Enter Function Code 06, then press #.                                                              |                                                                                                    |
| DIRECTORY CODE                                                                                                    |        | DIR DIGITS: 3                                                                                      |                                                                                                    |
| LENGTH                                                                                                    | Sten 2 | The display shows the current value                                                                |                                                                                                    |
| Selects 2 or 3 digits for the<br>Directory Code length (factory                                                                                                    |        | Enter 2 or 3, then press #.                                                                        |                                                                                                    |
| default is 3 digits).                                                                                                    |        | - OR -                                                                                             | NOT AVAILABLE                                                                                                    |
| NOTE: In multi-unit installations, if<br>sub-units are being updated with<br>access data that has Directory<br>Codes with more digits than the<br>sub-unit is set for, the sub-unit's<br>Directory Code length number will |        | Enter <b>*</b> to cancel this command.                                                             |                                                                                                    |
| be automatically adjusted to fit.                                                                                                    | Stop 1 | Enter Eurotion Code 10, then proce #                                                               |                                                                                                    |
| 10                                                                                                    | Step 1 |                                                                                                    |                                                                                                    |
| WELCOME DISPLAY                                                                                                    |        |                                                                                                    |                                                                                                    |
| The AE-100 display will show                                                                                                    | Step 2 | Enter the new welcome message. A total of 32                                                       | NOT AVAILABLE                                                                                                    |
| a visitor a welcome message<br>alternating with instructions on                                                                                                    |        | to the lower line after the 16th character is                                                      |                                                                                                    |
| how to find and call a resident.                                                                                                    |        | entered on the upper line. Enter # after each                                                      |                                                                                                    |
| customized to suit the installation.                                                                                                    |        | character, enter ## after the last character.                                                      |                                                                                                    |
| 30                                                                                                    | Step 1 | Enter Function Code 30, then press #.                                                              | Step 1 Enter Function Code 30 and                                                                                  |
| COPY ACCESS                                                                                                    |        | UNITS:                                                                                             | Step 2 Enter the number(s) (2.3 and/or 4)                                                                          |
| DATA ONLY FROM                                                                                                    | Step 2 | Enter the number(s) (2, 3, and/or 4) of all the                                                    | of all the sub-units to copy the data to,                                                                          |
| SUB-UNITS                                                                                                    |        | sub-units to copy the data to, then press #.                                                       | then press #, one short beep sounds.                                                                               |
| To synchronize programming                                                                                                    |        | ARE YOU SURE ? 5                                                                                   | <b>Step 3</b> Enter 5 for verification, then press #,                                                              |
| In multi-unit installations, the Directory Entries and Stand-alone                                                                                                    | Stop 2 | Enter 5 for verification, then proce #                                                             | than 5# will cancel the command.)                                                                                  |
| Entry Codes can copied from the master unit to selected sub-units.                                                                                                    | oreh 3 | - OB -                                                                                             | NOTE: To allow for multi-unit network                                                                              |
| CAUTION: This utility                                                                                                    |        | Enter <b>*</b> to cancel this command.                                                             | communications, when executing this                                                                                |
| command will overwrite ALL the access data in the sub-unit(s) selected.                                                                                                    | NOTE:  | The installer must setup the system as a multi-unit installation before this command will operate. | the system will disconnect your call<br>after Step #3 then copy the data from<br>the master unit to the sub-units. |

| ALTERNATE PROGRAMMING METHOD                                        |        |                                                     |        |                                            |
|---------------------------------------------------------------------|--------|-----------------------------------------------------|--------|--------------------------------------------|
| FUNCTION CODE                                                       |        | LOCAL PROGRAMMING                                   |        | TELEPHONE PROGRAMMING                      |
| 31                                                                  | Step 1 | Enter Function Code 31, then press #.               | Step 1 | Enter Function Code 31 and                 |
|                                                                     |        | ACCESS CODE:                                        |        | press #, one short beep sounds.            |
| STAND-ALONE                                                         |        |                                                     | Step 2 | Enter the new 4-digit Stand-alone Access   |
| ACCESS CODE                                                         | Step 2 | Enter the new 4-digit Stand-alone                   | Otom 0 | Code, press #, one short beep sounds.      |
| A Stand-alone Access Code is                                        |        | Access code, men pless #.                           | Step 3 | Access Code again for verification.        |
| keypad to request access. Up to                                     |        | ACCESS CODE:                                        | Step 4 | Press #. two short beeps sound.            |
| 125 4-digit Stand-alone Access<br>Codes can be set.                 | Step 3 | Enter the new 4-digit Stand-alone                   |        |                                            |
| NOTE: Each Stand-alone Access                                       |        | Access Code again for verification                  |        |                                            |
| Code programmed reduces the<br>possible number of Directory         | Step 4 | Press #.                                            |        |                                            |
| Entries by one.                                                     |        |                                                     |        |                                            |
| 33                                                                  | Step 1 | Enter Function Code 33, then press #.               | Step 1 | Enter Function Code 33 and                 |
| DELETE A                                                            |        | ACCESS CODE:                                        | Stop 0 | press #, one short beep sounds.            |
| STAND-ALONE                                                         | Stop 2 | Enter the 4-digit Stand-alone Access                | Step 2 | to delete, press #, one short beep sounds. |
| ACCESS CODE                                                         | Step 2 | Code to delete, then press #.                       | Step 3 | Enter the 4-digit Stand-alone Access       |
| Stand-alone Access Code.                                            |        | ACCESS CODE:                                        |        | Code to delete again for verification.     |
|                                                                     |        |                                                     | Step 4 | Press #, two short beeps sound.            |
|                                                                     | Step 3 | Enter the 4-digit Stand-alone Access                |        |                                            |
|                                                                     | Ston / | Proce #                                             |        |                                            |
| 04                                                                  | Step 4 | Enter Function Code 34, then press #                | Step 1 | Enter Function Code 34 and                 |
| 34                                                                  |        |                                                     |        | press #, one short beep sounds.            |
|                                                                     |        |                                                     | Step 2 | Enter the number(s) (2, 3, and/or 4)       |
| SUB-UNITS                                                           | Step 2 | Enter the number(s) (2, 3, and/or 4) of all the     |        | of all the sub-units to copy the data to,  |
| To synchronize programming                                          |        | sub-units to copy the data to, then press #.        | Stop 2 | Then press #, one short beep sounds.       |
| in multi-unit installations, all<br>system data can copied from the |        | ARE YOU SURE ? 5                                    | Step 3 | two short beeps sound. (Any entry other    |
| master unit to selected sub-units.                                  | Step 3 | Enter 5 for verification, then press #.             |        | than 5# will cancel the command.)          |
| Entries, Stand-alone Access                                         |        | - OR -                                              | NOTE:  | To allow for multi-unit network            |
| Codes, and all system option<br>settings (except the sub-unit       |        | Enter $*$ to cancel this command.                   |        | communications, when executing this        |
| number).                                                            | NOTE:  | The installer must setup the system as a multi-unit |        | the system will disconnect your call       |
| NOTE: This utility command<br>can only be performed from the        |        | installation before this command will operate.      |        | after Step #3 then copy the data from      |
| "master" unit                                                       |        |                                                     |        | the master unit to the sub-units.          |
| CAUTION: This utility                                               |        |                                                     |        |                                            |
| data in the sub-unit(s) selected.                                   |        |                                                     |        |                                            |
| 38                                                                  | Step 1 | Enter Function Code 38, then press #.               |        |                                            |
| SYSTEM DISPLAY                                                      |        | LANGUAGE: 1-4                                       |        |                                            |
| LANGUAGE                                                            | Stop 2 | Entor                                               |        |                                            |
| The factory default language is                                     | Step 2 | 1 for English (Dofault)                             |        |                                            |
| can be selected as the language                                     |        | 2 for Spanish                                       |        | NOT AVAILABLE                              |
| for the user and programming displays.                              |        | 3 for French                                        |        |                                            |
| NOTE: The system supports one                                       |        | 4 for Portuguese                                    |        |                                            |
| display language at a time.                                         | Step 3 | Press #.                                            |        |                                            |

ALTERNATE PROGRAMMING METHOD

| FUNCTION CODE                                                                                                    | LOCAL PROGRAMMING                                                                                                    | TELEPHONE PROGRAMMING                                                                                                    |
|----------------------------------------------------------------------------------------------------|----------------------------------------------------------------------------------------------------|----------------------------------------------------------------------------------------------------|
| 70<br>MAXIMUM VISITOR<br>TALK TIME<br>If for some reason the resident<br>does not press the telephone<br>keys to grant or deny access or<br>does not hang up, the system<br>will automatically disconnect the<br>visitor after 60 seconds.<br>At ten and five seconds before<br>the disconnect a tone will sound<br>on the telephone to remind<br>the resident of the pending<br>disconnect. The resident can<br>extend the talk time by pressing<br>the # key on their telephone. The<br>disconnect time can be adjusted<br>from 10-180 seconds. | Step 1       Enter Function Code 70, then press #.         TALK TIME: 060         Step 2       The display will show the current talk time setting. Enter the new talk time (010-180 seconds).         Step 3       Press #.                        | <ul> <li>Step 1 Enter Function Code 70 and press #, one short beep sounds.</li> <li>Step 2 Enter the new talk time (010-180 seconds) and press #, two short beeps sound.</li> <li>Step 3 Press #, two short beeps sound</li> </ul> |
| 71<br>ACCESS RELAY<br>ACTIVATION TIME<br>The factory setting will cause<br>the access relay to activate for<br>4 seconds. The activation time<br>can be set from 4-99 seconds to<br>accommodate different types of<br>access control devices                                                                                                    | Step 1 Enter Function Code 71, then press #.         Image: OPEN TIME: 4         Step 2 The display will show the current access relay activation time setting. Enter the new access relay activation time (04-99 seconds).         Step 3 Press #. | <ul> <li>Step 1 Enter Function Code 71 and press #, one short beep sounds.</li> <li>Step 2 Enter the new access relay activation time (04-99 seconds).</li> <li>Step 3 Press #, two short beeps sound.</li> </ul>                  |
| 72<br>KEYPAD LOCKOUT<br>COUNT<br>The system counts the number<br>of invalid Access Codes entered<br>at the keypad. If the invalid<br>entries exceeds the lockout count<br>number, the keypad is locked<br>out for 90 seconds. The factory<br>setting for the lockout count is<br>three. The lockout value can be<br>from one to nine.                                                                                                    | Step 1 Enter Function Code 72, then press #.         LOCK-OUT COUNT:3         Step 2 The display will show the current lockout count. Enter the new lockout count (1-9 tries).         Step 3 Press #.                                              | <ul> <li>Step 1 Enter Function Code 72 and press #, one short beep sounds.</li> <li>Step 2 Enter the new lockout count (1-9 tries).</li> <li>Step 3 Press #, two short beeps sound</li> </ul>                                      |

|                                                                                                    | ALTERNATE PROGRAMMING METHOD                                                                                                    | •                                                                                                    |
|----------------------------------------------------------------------------------------------------|----------------------------------------------------------------------------------------------------|----------------------------------------------------------------------------------------------------|
| FUNCTION CODE                                                                                                    | LOCAL PROGRAMMING                                                                                                    | TELEPHONE PROGRAMMING                                                                                                    |
| 74<br>AUTOMATIC<br>TELEPHONE<br>ANSWER<br>The factory setting will allow the<br>system to detect a ring signal on<br>the telephone line and answer<br>the call.<br>NOTE: The automatic answer<br>feature can be turned off,<br>although remote programming,<br>remote access control by<br>residents, and resident call-back<br>features will no longer function                                | Step 1       Enter Function Code 74, then press #.         AUTO-ANSWER=1:         Step 2       The display will show the auto answer setting.<br>Enter 0 to disable auto answer.<br>Enter 1 to enable auto answer (default).         Step 3       Press #.           | NOT AVAILABLE                                                                                                    |
| 75<br>SPEAKER CHIRP<br>ON KEYSTROKES<br>The factory setting will cause<br>the speaker to chirp when each<br>key on the keypad is pressed.<br>Alternately, the speaker chirp can<br>be turned off.                                                                                                    | Step 1       Enter Function Code 75, then press #.         BEEP 0N=1 0FF=0         Step 2       Enter 0 to turn the keystroke chirps OFF.<br>Enter 1 to turn the keystroke chirps ON (default).         Step 3       Press #.                                        | <ul> <li>Step 1 Enter Function Code 75 and press #, one short beep sounds.</li> <li>Step 2 Enter 0 to turn the keystroke chirps OFF. Enter 1 to turn the keystroke chirps ON.</li> <li>Step 3 Press #, two short beeps sound.</li> </ul> |
| 76<br>SPEAKER TONE<br>ON ACCESS RELAY<br>ACTIVATION<br>The factory setting will cause the<br>speaker to sound a tone for two<br>seconds when the access relay<br>is activated. Alternately, the tone<br>can be turned off.                                                                                                    | Step 1 Enter Function Code 76, then press #.         UNLOCK BEEP(1;0)         Step 2 Enter 0 to turn the relay tone OFF.<br>Enter 1 to turn the relay tone ON (default).         Step 3 Press #.                                                                     | <ul> <li>Step 1 Enter Function Code 76 and press #, one short beep sounds.</li> <li>Step 2 Enter 0 to turn the relay tone OFF. Enter 1 to turn the relay tone ON.</li> <li>Step 3 Press #, two short beeps sound.</li> </ul>             |
| 77<br>RESIDENT<br>CONTROL OF<br>ACCESS RELAY<br>The factory setting allows the<br>resident to activate the access<br>relay by pressing the 9 key on<br>their telephone when a call from<br>the AE-100 is received. This<br>feature can be disabled. Disabling<br>this feature will only allow access<br>by using resident Access Codes<br>and Stand-alone Access Codes<br>at the unit's keypad. | Step 1       Enter Function Code 77, then press #.         ENA=1       DISA=0:         Step 2       Enter 0 to disable resident control of the access relay.         Enter 1 to enable resident control of the access relay (default).         Step 3       Press #. | NOT AVAILABLE                                                                                                    |

ALTERNATE PROGRAMMING METHOD

| FUNCTION CODE                                                                                                    | LOCAL PROGRAMMING                                                                                                    | TELEPHONE PROGRAMMING                                                                                                    |
|----------------------------------------------------------------------------------------------------|----------------------------------------------------------------------------------------------------|----------------------------------------------------------------------------------------------------|
| 91<br>EXIT<br>PROGRAMMING<br>MODE<br>Entering this command number<br>will cause the unit to exit<br>programming mode and return to<br>normal operation.                                                                                                    | <ul> <li>Step 1 To exit programming mode, enter<br/>Function Code 91, then press #.</li> <li>NOTE: The AE-100 will automatically exit Programming<br/>Mode after five minutes of programming inactivity.</li> </ul>                                                                                                    | <ul> <li>Step 1 To exit programming mode,<br/>enter Function Code 91.</li> <li>Step 2 Press #, three short beeps sound.</li> </ul>                                                                                            |
| <b>93</b><br>DELETE ALL<br>STAND-ALONE<br>ACCESS CODES<br>This utility command will<br>permanently erase all<br>Stand-alone Access Codes.<br>CAUTION: This utility<br>command will erase ALL the<br>Stand-alone Access Codes in<br>the unit.                                                                                                    | Step 1       Enter Function Code 93, then press #.         ENTER FUNCTION:         Step 2       Enter the Function Code 93 again for verification, then press #.                                                                                                    | NOT AVAILABLE                                                                                                    |
| <b>95</b><br><b>TENANT</b><br><b>CALL-BACK</b><br>The tenant call-back feature<br>allows the AE-100 to answer<br>the telephone and switch to<br>speakerphone mode if the<br>telephone call is within 60<br>seconds of the last use of the<br>AE-100. This feature gives<br>residents the capability to<br>call a visitor back in case of a<br>recently missed call. The factory<br>setting has this feature disabled.<br>Alternately, this feature can be<br>enabled.<br><b>NOTE:</b> The Automatic Telephone<br>Answer feature (Function Code<br>#74) must also be enabled for this<br>feature to function. | Step 1       Enter Function Code 95, then press #.         TENANT CALL BK=0         Step 2       The display will show the current setting.<br>Enter 0 to disable tenant call-back (default).<br>Enter 1 to enable tenant call-back.         Step 3       Press #.         NOTE:       This feature can only be used in<br>single unit installations. | <ul> <li>Step 1 Enter Function Code 95 and press #, one short beep sounds.</li> <li>Step 2 Enter 0 to disable tenant call-back. Enter 1 to enable tenant call-back</li> <li>Step 3 Press #, two short beeps sound.</li> </ul> |

## **AE-100 Operation**

#### **Requesting Access with a Visitor Call**

- If the visitor already knows the resident's Directory Code number, they can press # first, then enter the Directory Code number to call the resident.
- If the visitor doesn't know the residents Directory Code number, they can scroll through the alphabetical directory entries by pressing  $\triangle$  or  $\overline{\nabla}$ .

  - → Pressing ▲ scrolls from A-Z.
     → Pressing ▼ scrolls from Z-A.
  - $\rightarrow$  Holding down the  $\land$  or  $\overline{\nabla}$  keys will scroll the display faster.
- When the visitor finds the resident's name and Directory Code number, they can press  $\bigcirc$  to call the resident.
- The system dials the resident's Telephone Number to establish 2-way communications.
- NOTE: The resident's Telephone Number will never be displayed to the visitor.
- The resident answers the call and converses with the visitor to determine if access should be granted.
- · The resident can use their telephone's keypad to grant access activating the access relay by pressing [9]. After access is granted, the system will disconnect the visitor and resident call.
- The resident can disconnect the visitor without granting access by pressing  $\mathbb{R}$  or by hanging up.
- NOTE: Disconnecting by hanging up is not recommended. The system will keep the telephone line seized until the maximum visitor talk time timer runs out (the factory default is 60 seconds).
- The length of time the visitor is allowed to talk can be programmed from 10-180 seconds. At ten and five seconds before the disconnect a tone will sound on the telephone to remind the resident of the pending disconnect. To restart the talk timer, the resident can press # on their telephone.

#### **Requesting Access with an Entry Code**

Residents and authorized personnel have up to 40 seconds to key in their Entry Code.

- 1. Press  $\blacksquare$  first to clear the keypad (optional), then enter the Entry Code.
- 2. When a correct code is entered, the access relay will activate.
- Directory Entry Codes or Stand-alone Entry Codes can be used.
- Up to eight seconds are allowed between each keystroke.
- All digits of the Entry Code must be entered.
  - → Example: The Entry Code length is four digits, and the code is 0042, the user must enter "0 0 4 2".
- If a mistake is made, pressing the **\*** key will reset the keypad. The correct code can then be re-entered.
- If the number of incorrect codes entered exceeds the keypad lockout count, the keypad will be locked and not accept any entries for 90 seconds.

#### **Resident Call-back**

If the resident call-back feature is enabled, resident's can call the AE-100 to talk to a visitor and grant access. The call-back must be made within 60 seconds after the visitor's missed call.

- 1. The resident dials the telephone number of the system within 60 seconds of its last use.
- 2. The system answers, and sounds one short beep.
- 3. After talking to the visitor, the resident can press their entry code to grant access, or the resident can press star to deny access.

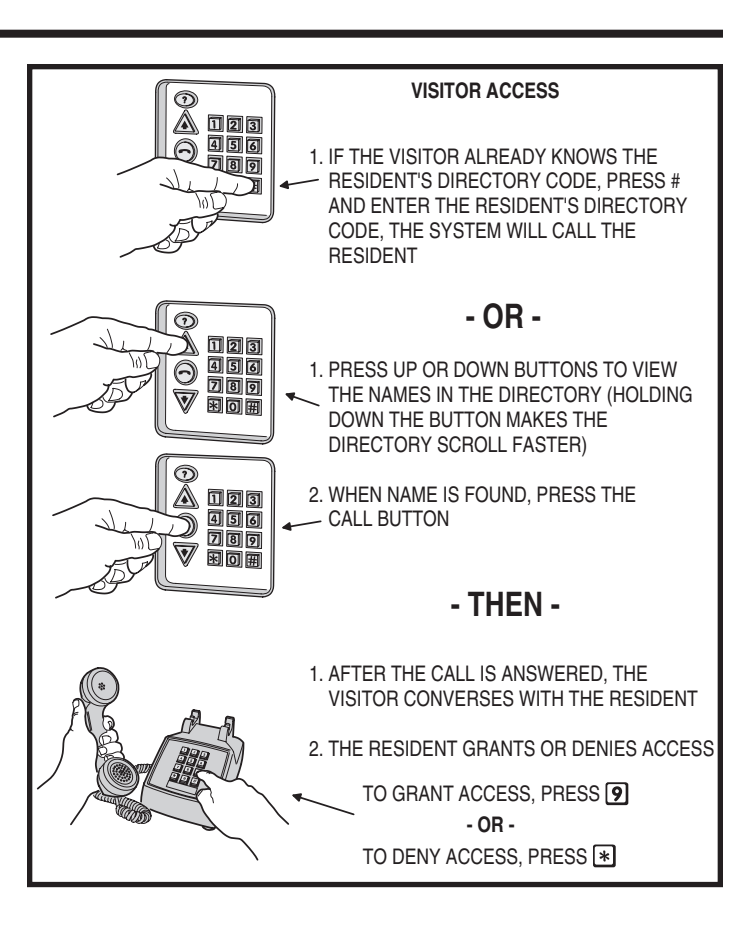

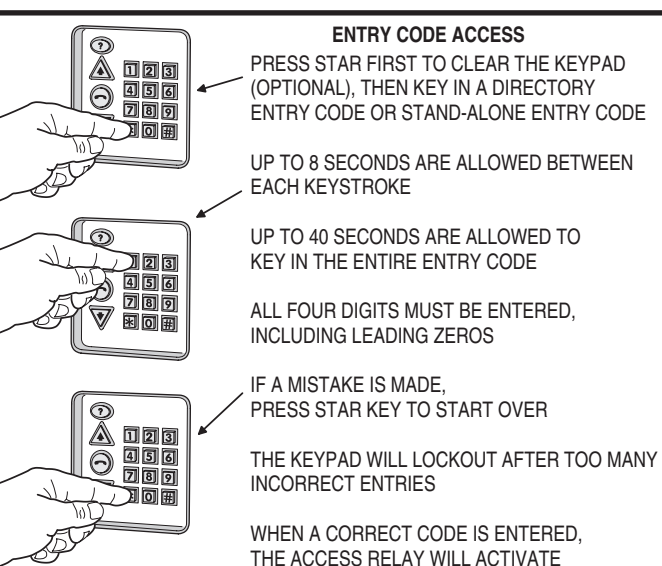

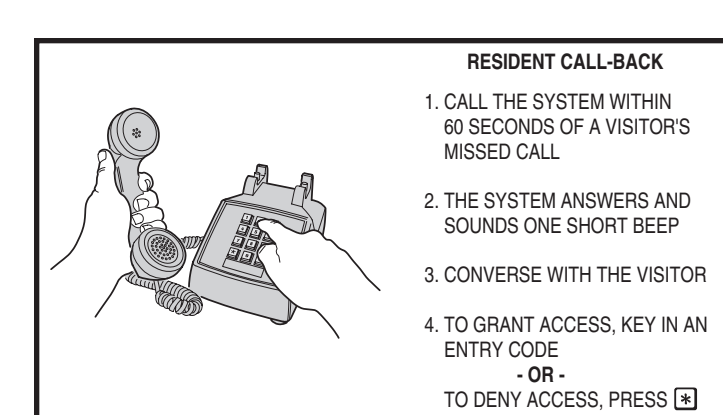

### Troubleshooting

#### System will not answer an incoming call

- 1. Automatic telephone answer disabled.
- 2. AE-100 telephone line trouble.

#### Keypad will not activate a relay

- 1. Entry code is not assigned.
- 2. Keypad may be in lockout from too many incorrect attempts. Wait 90 seconds for lockout to clear and try again.

## Resident's Telephone does not ring when a visitor calls

- 1. Resident's Telephone Number programmed incorrectly.
- 2. Check AE-100 telephone line.
- 3. Call resident from another line or cell phone to determine if the resident's telephone is working.

#### Linear Limited Warranty

This Linear product is warranted against defects in material and workmanship for twenty-four (24) months. This warranty extends only to wholesale customers who buy direct from Linear or through Linear's normal distribution channels. Linear does not warrant this product to consumers. Consumers should inquire from their selling dealer as to the nature of the dealer's warranty, if any. There are no obligations or liabilities on the part of Linear LLC for consequential damages arising out of or in connection with use or performance of this product or other indirect damages with respect to loss of property, revenue, or profit, or cost of removal, installation, or reinstallation. All implied warranties, including implied warranties for merchantability and implied warranties for fitness, are valid only until the warranty expires. This Linear LLC Warranty is in lieu of all other warranties express or implied.

All products returned for warranty service require a Return Product Authorization Number (RPA#). Contact Linear Technical Services at 1-800-421-1587 for an RPA# and other important details.

#### **FCC Notice**

Changes or modifications not expressly described in this manual or approved by the manufacturer could void the user's authority to operate the equipment.

This equipment has been tested and found to comply with the limits for a Class B digital device, pursuant to Part 15 of the FCC Rules. These limits are designed to provide reasonable protection against harmful interference in a residential installation. This equipment generates, uses and can radiate radio frequency energy and, if not installed and used in accordance with the instructions, may cause harmful interference to radio communications. However, there is no guarantee that interference will not occur in a particular installation. If this equipment does cause harmful interference to radio or television reception, which can be determined by turning the equipment off and on, the user is encouraged to try to correct the interference by one or more of the following measures:

- Reorient or relocate the receiving antenna.
- Increase the separation between the equipment and receiver.
- Connect the equipment into an outlet on a circuit different from that to which the receiver is connected.
- Consult the dealer or an experienced radio/TV technician for help.

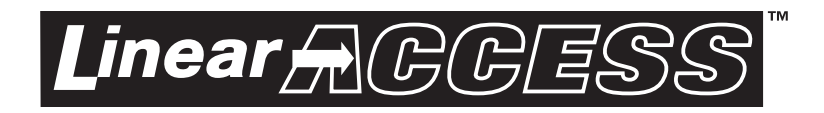